### 金融機関向け

# セーフティネット保証 <mark>5 号のインターネット</mark>に よる<mark>くしい</mark>認定申請が可能になりました!

「セーフティネット保証5号」について、金融機関による「Web代理認定申請」の受付を開始しました。 「危機関連保証」及び「セーフティネット保証4号」のWeb代理認定申請と合わせてこちらも是非 ご利用ください。

### ● 金融機関による「Web代理認定申請」を使うには?

- 1. 申請対象の事業者がセーフティネット保証5号の認定要件を満たしていること
- 2. 事業者から金融機関への委任状(横浜市指定様式)があること

#### ※以下に該当する場合、Web代理認定申請は利用できません

・前年実績のない創業者など、緩和措置を利用する場合

・営んでいる事業に非指定業種が含まれている場合

### ● 金融機関による「Web代理認定申請」のメリット

- > パソコンやタブレット等から、簡単な操作で申請できます
- > 認定会場の受付時間外でも申請できます
- 申請・審査における対面手続きが不要となり、認定書の写しをダウンロードできます。 (原本が不要であれば来場不要)

## ●必要書類(※申請前にご準備ください)

※金融機関によるWeb代理認定申請では、「委任状」が必要となります。

「認定申請書」と「認定代行申請一覧」は不要です。

### 事業者が法人の場合事業

履歴事項全部証明書 ※3か月以内のもの(コピー可)

# 事業者が個人事業主の場合

青色申告決算書1ページ目 ※直近のもの

(又は、所得税確定申告書Bの第一表)

2 業種確認・売上高計算書(横浜市指定様式)
 ※銀行支店長印又は税理士・公認会計士押印済みのもの

(3) 委任状(横浜市指定様式)

 $(\mathbf{1})$ 

※スキャンした画像だけでなく、タブレット等で撮影した写真でも可です。 その際は、細かな文字が読み取れるよう、鮮明な写真の添付をお願いします。

※上記必要書類は金融機関による代行申請の場合に必要な書類です。 事業者の方によるWeb申請に関しては、「事業者向けのご案内」をご覧ください。

■ 金融機関向けWeb代理認定申請の入口、必要書類のダウンロードは、以下の横浜市HPへ https://www.city.yokohama.lg.jp/business/kigyoshien/yushiseido/nintei/websinnsei.html

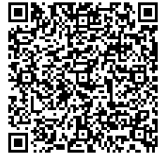

横浜市 Web認定

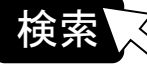

# ●セーフティネット保証5号WEB認定申請の流れ

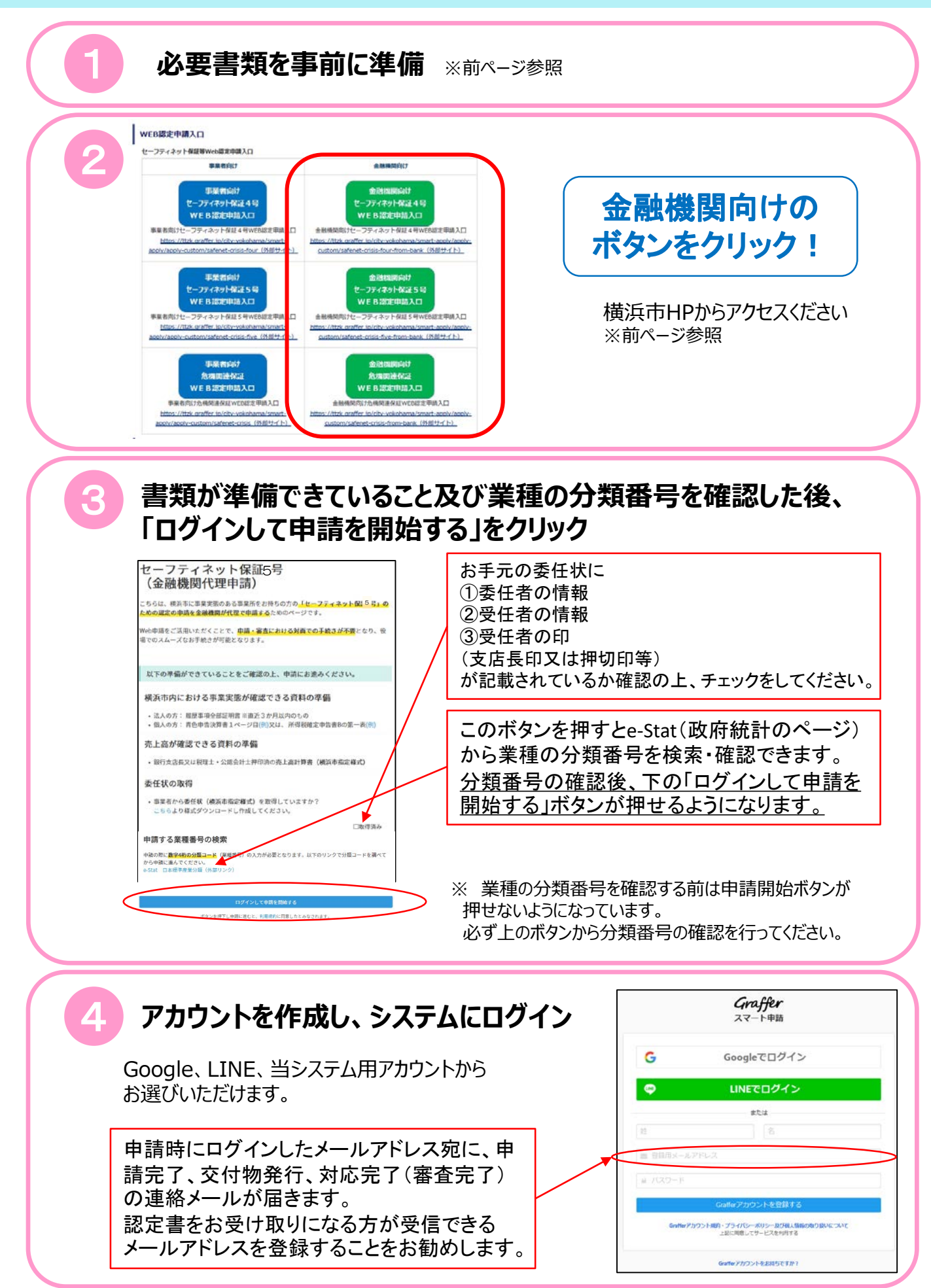

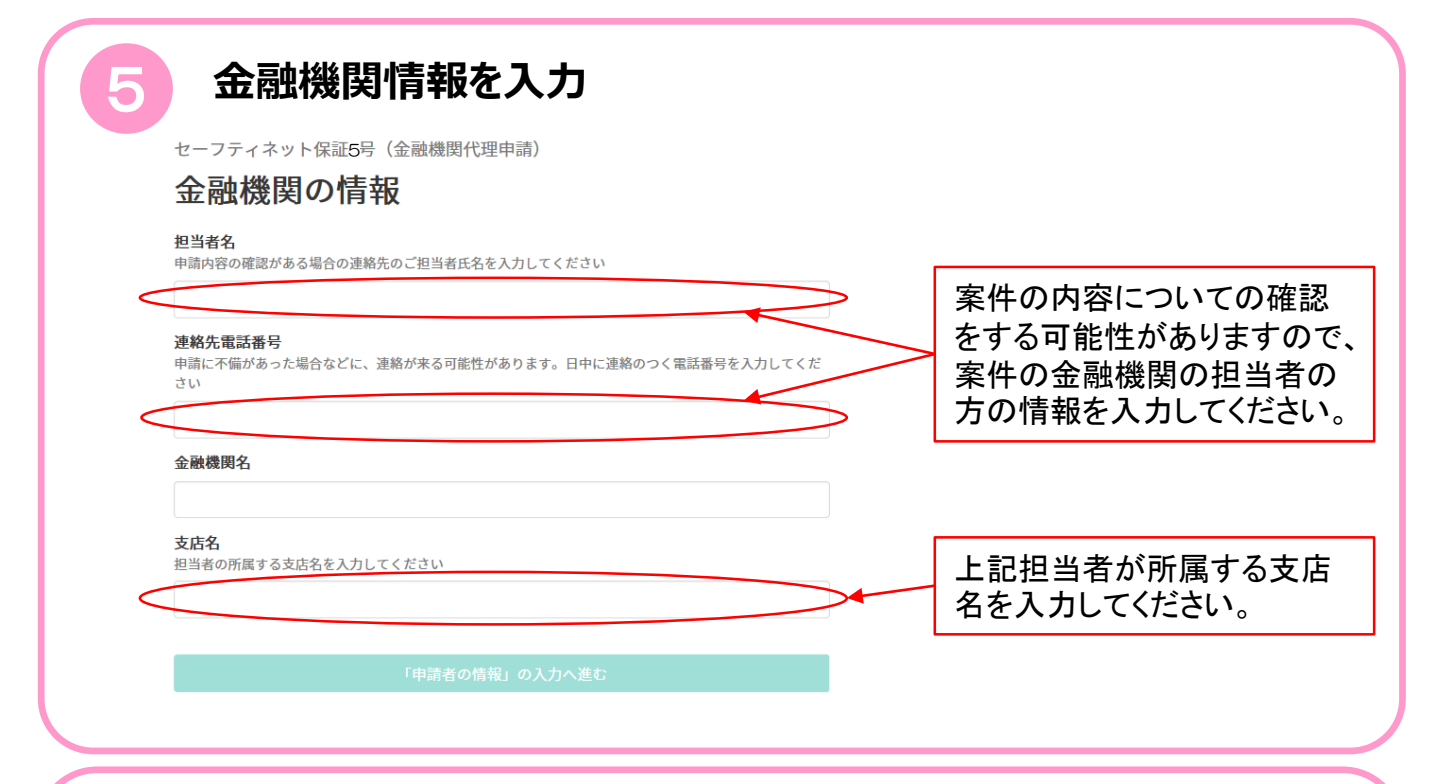

### 申請する企業の情報を入力・必要書類をアップロードし、申請

申請完了後、**申請完了**のメールが「<u>noreply@mail.graffer.jp</u>」から届きます。 ※メールが届かない場合、ドメイン指定により受信拒否されている可能性があります。 「@mail.graffer.jp」の受信設定をお願いします。

### 交付物発行のメールを受信 ※原則当日~翌営業日程度

審査完了後、本市が申請詳細画面の交付物欄に認定書の写しをアップロードすると、 交付物発行のメールが「noreply@mail.graffer.jp」から届きます。

認定書の写しは原本と同様に融資手続きにお使いいただけますので、 印刷をしてご利用ください。

### 対応完了のメールを受信

認定書原本のお渡しの準備が整うと、対応完了のメールが「<u>noreply@mail.graffer.jp</u>」 から届きます。

# 9

6

### 認定書原本の受け取りをご希望の場合

原本での受け取りをご希望の方は、**対応完了**メールの受信後、 <u>委任状</u>及び<u>名刺</u>をご用意の上、受付時間内に認定会場までお 越しください。 ※「認定代行申請一覧」は不要です。 ※委任状は確認後お返ししますので、保管をお願いします。

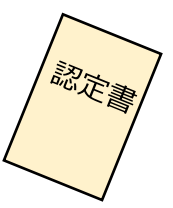

### ●認定書写しの電子データ受け取り方法について

| 申請一覧 /                                                                | 申請詳細                                                                                                    |               |                   |
|-----------------------------------------------------------------------|----------------------------------------------------------------------------------------------------|---------------|-------------------|
| セーフ                                                                   | ティネット保証 5 号認定申請                                                                                                 |               |                   |
|                                                                       |                                                                                                    |               |                   |
|                                                                       |                                                                                                    | この甲請を元に新規甲請   |                   |
| 申請基本                                                                  | 情報 申請内容 交付物                                                                                                    |               |                   |
| 申請ID                                                                  |                                                                                                    |               |                   |
| 6972-1298                                                             | -7327-2327893                                                                                                   |               |                   |
| 申請先                                                                   |                                                                                                    |               |                   |
| 横浜市                                                                   | -47                                                                                                    |               |                   |
| 完了                                                                    |                                                                                                    |               |                   |
| 手続き名称                                                                 | Γ                                                                                                    |               |                   |
| セーフティ                                                                 | ネット保証 5 号認定申請                                                                                                   |               |                   |
| 申請者情報                                                                 | at the second second second second second second second second second second second second second second second |               |                   |
| 種別                                                                    | 個人                                                                                                    |               |                   |
| 氏名                                                                    | 横浜 太郎                                                                                                    |               |                   |
| 氏名(カ                                                                  | לח שבור ללו שבור ללו                                                                                            |               |                   |
| 住所                                                                    | 横浜市中区港町1-1                                                                                                    |               |                   |
| 屋号                                                                    | 横浜商事                                                                                                    |               |                   |
| 陸号                                                                    | (クリックすると、認定書の写                                                                                                  | しの電子データが取得できま | <br>:す。           |
| ウンロードを                                                                |                                                                                                    |               |                   |
| ウンロードを<br>」刷をしてご<br>(/ *ット申請一覧 / (                                    | 利用ください。<br><sup>972129873272327893</sup>                                                                        |               | ⊟ 申請一!            |
| う別をしてご<br>// <sup>ネット申請一覧 / (</sup><br>単語一                            | 利用ください。<br>972129873272327893<br>覧 / 申請詳細                                                                       |               | 注 申請一號            |
| ウンロードを<br>刷をしてご<br>/ *ット申請一覧 / (<br>申請一<br>セー                         | 利用ください。<br><sup>5972129873272327893</sup><br><sup>2 / 申請詳細</sup><br>-フティネット保証5号認定申請                             |               | □ 申請一覧 ○ ログアウ     |
| ウンロードを<br>〕刷をしてご<br>/ <sup>ネット中語-</sup> 覧 / (<br><sup>+ 油</sup><br>セー | 利用ください。<br>972129873272327893<br><sup>25</sup> / <sup>申請詳細</sup><br>-フティネット保証5号認定申請                             | この申請を元に新規申請   | Ⅲ 申請一3<br>(+ ログアウ |
|                                                                       | 利用ください。<br><sup>5972129873272327893</sup><br><sup>5</sup> / 申請詳細<br>-フティネット保証5号認定申請<br><sup>選本情報 申請内容 交付物</sup> | この申請を元に新規申請   | □ 申請一引            |

 【受付場所】横浜市経済局金融課 横浜市中区本町6丁目50番地10 横浜市庁舎31階
 【受付時間】平日午前9時~11時 午後1時~4時
 【お問い合わせ】TEL:045-671-2592 FAX:045-664-4867